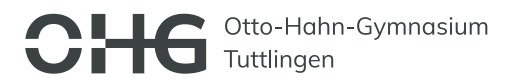

## KOMMUNIKATIONSWEG FESTLEGEN – Hinzufügen der TEAMS-Informationen und der Telefonnummer

## Damit Sie am Elternsprechtag teilnehmen können, brauchen wir zwei Informationen von Ihnen – Den TEAMS-Account, den Sie nutzen werden und eine Telefonnummer

1. Loggen Sie sich mit den Account-Informationen (diese finden Sie auf dem Schreiben, welches Sie zusammen mit der Halbjahresinformation/dem Zeugnis erhalten haben) eines Kindes (hier "Max Mustermann") auf der Homepage <u>www.elternsprechtag-online.de</u> ein.

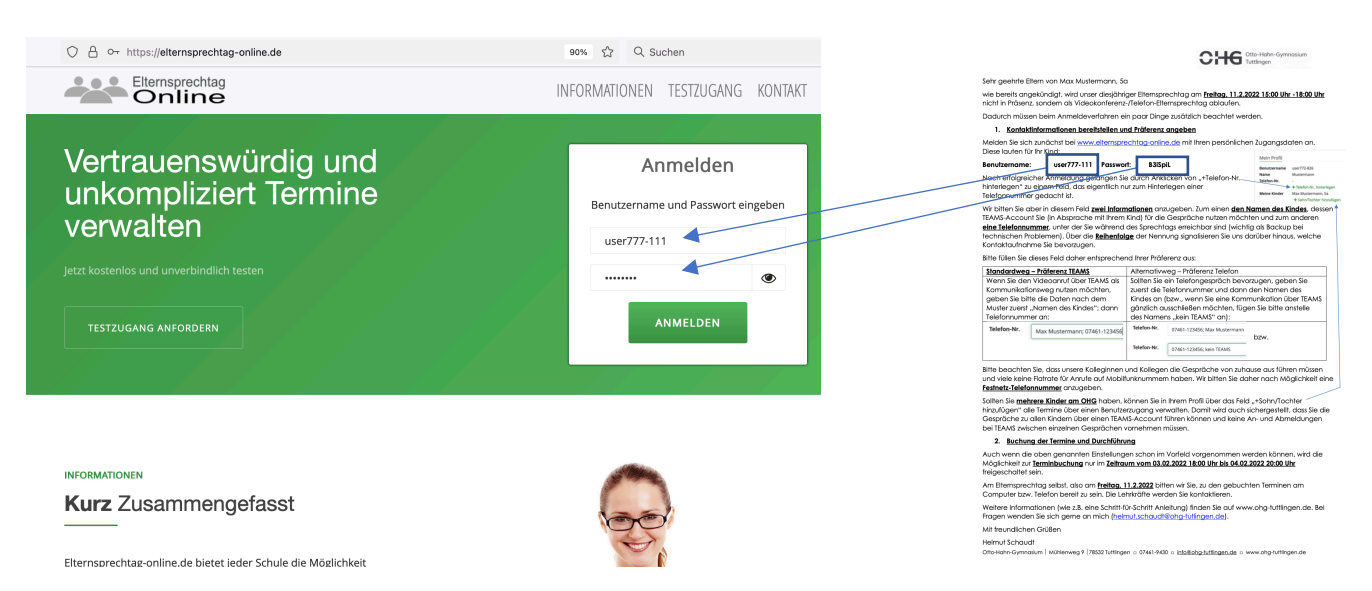

2. Sie gelangen auf die Willkommensseite. Klicken Sie dort im Bereich "Mein Profil" auf "+Telefonnummer hinterlegen".

| O 🔒 https://elternsprechtag-or | nline.de/estoParent/index                                                                                                    | 90% 🖧 Q. Suchen                                                                                                    |
|--------------------------------|----------------------------------------------------------------------------------------------------|----------------------------------------------------------------------------------------------------|
|                                |                                                                                                    | r übersicht 🐏 Lehrerliste 🕞 Abmelden                                                                                                    |
|                                | Herzlich Willkomme<br>För den kommenden Ekerroprecktag können Sie zwisz<br>Einen rebungsiosen Ekerroprecktag wünscht ihnen ih | En<br>3an dem 03.02.2022 18:00 Lihr und dem 04.82.2022 20:00 Lihr Termine vereinbaren.<br>r Administrator von elternsprechtag online de |
|                                | Anmeldung Anmeldebrgin<br>startet 03.022022<br>18:00 Uhr<br>in 14<br>Tagen                                                    | Annelovende Elternsprechtag<br>04.02.2022 11.02.2022 1500 Uhr - 18:00 Uhr<br>20:00 Uhr<br>in 15 Tagen                                   |
|                                | Adult Confil                                                                                                    | O Meine Termine 0 Termin(e)                                                                                                    |
|                                | Benutzername user772-826                                                                                                    | Zeitpunkt 11 Lehrer 11 Art 11 Schüler 11<br>Keine Daten in der Tabelle vorhanden                                                        |
|                                | Telefon-Nr.                                                                                                    | TERMIN VEREINBAREN                                                                                                    |
|                                | Meine Kinder Max Mustermann, sa<br>+ Sohn/Tochter hinzufügen<br>Schulinfos                                                    |                                                                                                    |

3. Das folgende Feld ist eigentlich nur zum Hinterlegen einer Telefonnummer gedacht ist. Wir bitten Sie aber in diesem Feld **zwei Informationen** anzugeben. Zum einen **den Namen des Kindes**, dessen TEAMS-Account Sie (in Absprache mit Ihrem Kind) für die Gespräche nutzen möchten und zum anderen **eine Telefonnummer**, unter der Sie während des Sprechtags erreichbar sind (wichtig als Backup bei technischen Problemen). Über die **Reihenfolge** der Nennung signalisieren Sie uns, welche Kontaktaufnahme Sie bevorzugen.

| C A https://elternsprechtag-on | ne.de/estoParent/profilbearbeiten                                                                                                    |  | 90% 合    | Q. Suchen        |              |  |
|--------------------------------|----------------------------------------------------------------------------------------------------|--|----------|------------------|--------------|--|
| Elternsprechtag 🏘 ÜBERSIO      |                                                                                                    |  | ÜBERSICI | HT 🖀 LEHRERLISTE | G → ABMELDEN |  |
|                                | Benutzerprofil Bearbeiten                                                                                                    |  |          |                  |              |  |
|                                | Benutzerprofil<br>Bite anthen De state, dass die energebene Telefon for kernet ist und De aus Zeitpunkt des Tereinis erreichbar<br>ein. |  |          |                  |              |  |
|                                | Telefon-Nr. +49 123 4567 8910                                                                                                    |  |          |                  |              |  |
|                                | Speichern                                                                                                    |  |          |                  |              |  |

I

Bitte füllen Sie dieses Feld daher entsprechend Ihrer Präferenz aus:

| <u>Standardweg – Pr</u>                                                                                                    | äferenz TEAMS                | Alternativwe                                                                                                    | eg – Präferenz Telefon       |  |
|----------------------------------------------------------------------------------------------------|------------------------------|----------------------------------------------------------------------------------------------------|------------------------------|--|
| Wenn Sie den Videoanruf über TEAMS als<br>Kommunikationsweg nutzen möchten, geben Sie bitte<br>die Daten wie im Beispiel an zuerst "Namen des Kindes",<br>dann Telefonnummer: |                              | Sollten Sie ein Telefongespräch bevorzugen,<br>geben Sie zuerst die Telefonnummer und<br>dann den Namen des Kindes an (bzw., wenn<br>Sie eine Kommunikation über TEAMS<br>gänzlich ausschließen möchten, fügen Sie<br>bitte anstelle des Namens "kein TEAMS" an): |                              |  |
| Telefon-Nr.                                                                                                    | Max Mustermann; 07461-123456 | Telefon-Nr.                                                                                                    | 07461-123456; Max Mustermann |  |
|                                                                                                    |                              | bzw.                                                                                                    |                              |  |
|                                                                                                    |                              | Telefon-Nr.                                                                                                    | 07461-123456; kein TEAMS     |  |

Bitte beachten Sie, dass unsere Kolleginnen und Kollegen die Gespräche von zu Hause aus führen müssen und viele keine Flatrate für Anrufe auf Mobilfunknummern haben. Wir bitten Sie daher, nach Möglichkeit eine **Festnetz-Telefonnummer** anzugeben.

4. Informationen speichern und in der Übersicht kontrollieren

Klicken Sie nach Eingabe auf "Speichern" und überprüfen Sie Ihre Angaben im Profilbereich auf der Startseite

| O 🛆 https://eterneprechtag-online.de/estoParent/profibearbeiten 80% 🏠 Q. Suchen                                                                                                    | O 🛆 https://elternsprechtag-online.de/estoPar | nt/index                                                                                                    | sow (\$ Q. Suchen                                                                                                    |
|----------------------------------------------------------------------------------------------------|-----------------------------------------------|----------------------------------------------------------------------------------------------------|----------------------------------------------------------------------------------------------------|
| Elternsprechtag 👾 ÜBERSICHT 🍲 LEHRERLISTE 🕞 ABMELDEN                                                                                                    |                                               | ilternsprechtag<br>Online                                                                                                    | 🚓 ÜBERSICHT  📸 LEHRERLISTE 🖝 ABMELDEN                                                                                                    |
| Benutzerprofil Beautions Benutzerprofil Units andro Sta state, data for engigation Notion to use Status Status dia Normite encloser end WRNM Telefon Nr. Maas Muccentral C 17461-123404 | Her<br>För den ke<br>tinen reb                | Zlich Willkomme<br>mmenden Elternsprechtag können Sie zwiss<br>Ingslosen Elternsprechtag wünscht Binen Ih                                    | en<br>Jære den (31.92.2022 18.00 Uhr und dem 64.02.2022 20.00 Uhr Termine vereinbaren.<br>r Administrator von elterrupprechtag-online.de |
| Spichern                                                                                                    |                                               | Anmeldung Anmeldebeginn 03.02.2022<br>18:00 Uhr in 14<br>Tagen                                                                               | Annoideanode Ilternograchug<br>64.02.2022 11.02.2022 1550 Uhr - 18:00 Uhr<br>20:00 Uhr<br>in 15 Tagen                                    |
|                                                                                                    | Mein Pro                                      | 1                                                                                                    | Meine Termine 0 Termin(e)                                                                                                    |
|                                                                                                    | Benutzern                                     | me user772-826                                                                                                    | Keine Daten in der Tabelle vorhanden                                                                                                    |
|                                                                                                    | Telefon-Nr<br>Meine Kinc                      | Max Mussermann; 07461-123456<br>PlexPotion<br>Max Mustermann, Sa (Astiver<br>Zagang)<br>Moritz Mustermann, Ba<br>+ Son/Tochter<br>hinzufügen | TERMIN VEREINBAREN                                                                                                    |
| Eltemsprochtag<br>Online                                                                                                    | Schulinfo<br>Name<br>Schulten                 | 5<br>Otto Hahn Gymnasium Tuttlingen                                                                                                    |                                                                                                    |
| Impressum Hafbungsauschluss Kontakt                                                                                                    | Schulleiter<br>Anschrift                      | in Herr Schwarz<br>Mühlenweg 9                                                                                                    |                                                                                                    |

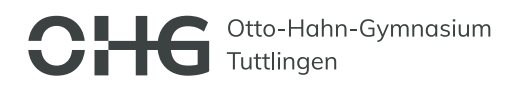

## **GESCHWISTERFUNKTION NUTZEN – Hinzufügen eines weiteren Kindes zu einem Account:**

1. Loggen Sie sich mit den Account-Informationen (diese finden Sie auf dem Schreiben, welches Sie zusammen mit der Halbjahresinformation/dem Zeugnis erhalten haben) eines Kindes (hier "Max Mustermann") auf der Homepage <u>www.elternsprechtag-online.de</u> ein.

| O 🛆 Or https://elternsprechtag-online.de                                                               | 90% ☆ Q Suchen                                                     | CHG Ctto-Hether-Gymnosium                                                                                                    |
|----------------------------------------------------------------------------------------------------|--------------------------------------------------------------------|----------------------------------------------------------------------------------------------------|
| Elternsprechtag                                                                                        | INFORMATIONEN TESTZUGANG KONTAKT                                   | Seitr geehrle Ellem von Max Mustemann, 5a<br>wie beneits angekündigt, wied unzer dieljähriger Ellemsprechtag am <u>Freiton, 11.2.2022 15.00 Um - 18.00 Um</u><br>nicht in Präveru, sondern als Videkalantierten: / Freitan-Bierargerschag attaufen.<br>Daalart missen beiter Anderlikswerterne ein ander Diagen auffählt beschelt werden.                                                                                                    |
| Vertrauenswürdig und<br>unkompliziert Termine<br>verwalten<br>Jetzt kostenlos und unverbindlich testen | Anmelden<br>Benutzername und Passwort eingeben<br>user777-111<br>© | Instantiancementarialities una la deventarialities     Instantiancementarialities una la deventarialities     Instantiancementarialities deventarialities deventarialities     Instantiancementarialities deventarialities deventaris deve tari           |
| INFORMATIONEN Kurz Zusammengefasst Elternsprechtae-online de bietet ieder Schule die Möslichkeit       |                                                                    | Bite beachers is, das unvers Gelegenen und celegen die Gespähler von Juhase aus führen mässe<br>und vielle Fahrank 24 Andre 24 Anleidsharumment die Gespähler von Juhagen auf und<br>sollten ist geleben Einder an Offick fahren. Heren frei ihren hereit begreich auf die Gespähler<br>hauf. Ogen die Termite die Gespähler die Auszuhler Auszuhler die Versite die Gespähler aus die Fahren hereit begreich werden in diesen<br>bestellten die Gespähler die Behaltung die Gespähler die Versite die Gespähler aus die Fahren hereit begreich zur voreinnen mösen. 1. Becknad der termite und Deschlämend<br>die Gespähler aus die Gespähler die Versite die Versite die Gespähler die Versite die Gespähler die Versite die Gespähler die Versite die Versite die Ve |

2. Sie gelangen auf die Willkommensseite. Klicken Sie dort im Bereich "Mein Profil" auf "+Sohn/Tochter hinzufügen".

| O A https://elternsprechtag-c | nline.de/estoParent/index                                                                         |                                                                                        |                                                   | 90%                                      | Q, Suchen         |
|-------------------------------|---------------------------------------------------------------------------------------------------|----------------------------------------------------------------------------------------|---------------------------------------------------|------------------------------------------|-------------------|
|                               |                                                                                                   |                                                                                        | 🖀 ÜBERSICHT 🦂                                     | 📽 LEHRERLISTE                            | 健 ABMELDEN        |
|                               | Herzlich Willko<br>Für den kommenden Eiternsprechtag kö<br>Einen reibungslosen Eiternsprechtag wü | DMMEN<br>nnen Sie zwischen dem 03.02.2022 11<br>nscht Ihnen Ihr Administrator von eite | 8:00 Uhr und dem 04.02.<br>ernsprechtag-online.de | 2022 20:00 Uhr Tern                      | nine vereinbaren. |
|                               | Anmeldung Ann<br>startet 00                                                                       | eldebeginn Anmelde<br>1.02.2022 04.02.2<br>8:00 Uhr 20:00 U                            | tende<br>1022 11.02<br>Uhr                        | Elternsprechtag<br>.2022 15:00 Uhr - 18: | 00 Uhr            |
| \<br>\                        | in 14<br>Taren                                                                                    | in 15 Ta                                                                               | agen                                              |                                          |                   |
|                               | Mein Profil                                                                                       | O Meine Ten                                                                            | mine o Termin(e)                                  |                                          | 🖹 Als PDF         |
|                               | Benutzerbarne user772-826                                                                         | Zeitpunkt                                                                              | † Lehrer                                          | 11 Art 11                                | Schüler 1         |
|                               | Name Mustermann                                                                                   |                                                                                        | Keine Daten in der                                | Tabelle vorhanden                        |                   |
|                               | Telefon-Nr.<br>Meine Kinder<br>Schulinfos                                                         | jen<br>fügen                                                                           | TERMIN VE                                         | REINBAREN                                |                   |
|                               | Name Otto Habo Gumparius                                                                          | Tuttioneo                                                                              |                                                   |                                          |                   |
|                               | Schultyp Gymnasium                                                                                | r ractinger .                                                                          |                                                   |                                          |                   |
|                               | Schulleiter/in Herr Schwarz                                                                       |                                                                                        |                                                   |                                          |                   |
|                               | Anschrift Mühlenweg 9                                                                             |                                                                                        |                                                   |                                          |                   |
|                               | 78532 Tuttlingen                                                                                  |                                                                                        |                                                   |                                          |                   |
|                               | Deutschland<br>Telefen 07461/0420                                                                 |                                                                                        |                                                   |                                          |                   |

- 3. Beachten Sie den Hinweis, dass Sie die Geschwisterfunktion nur dann nutzen sollten, wenn Sie sich als Eltern NICHT aufteilen möchten.
- 4. Geben Sie den Benutzernamen und das Passwort ihres weiteren Kindes (in dem Fall vom Zeugnisschreiben von "Moritz Mustermann") an und klicken Sie auf "Hinzufügen"

| <image/> <image/> <section-header><section-header><section-header><section-header><section-header><section-header><section-header><section-header></section-header></section-header></section-header></section-header></section-header></section-header></section-header></section-header>                                                                                                    | https://elternsprechtag-online.de/estoParent/addSit | bling                                           | 90% 😭 🔍 Suchen                                                         | Https://elternsprechtag-online.de/estoParent/index                                  | 90% 😭 U. Suchen                                                            |
|----------------------------------------------------------------------------------------------------|-----------------------------------------------------|-------------------------------------------------|------------------------------------------------------------------------|-------------------------------------------------------------------------------------|----------------------------------------------------------------------------|
| Schröders bizurligen       Schröders bizurligen       Schröders bizurligen <t< td=""><td>Elternsp</td><td>rechtag<br/>Ine</td><td>🚓 ÜBERSICHT 🔮 LEHRERLISTE 🕞 ABMELDEN</td><td></td><td>🚓 ÜBERSICHT 🔮 LEHRERLISTE 🕞 ABMELDEN</td></t<>                                                                                                    | Elternsp                                            | rechtag<br>Ine                                  | 🚓 ÜBERSICHT 🔮 LEHRERLISTE 🕞 ABMELDEN                                   |                                                                                     | 🚓 ÜBERSICHT 🔮 LEHRERLISTE 🕞 ABMELDEN                                       |
| <image/>                                                                                                    | Sohn/Tocher hinzul                                  | fügen                                           |                                                                        | Otto Hahn Gymnasium Tuttlingen                                                      | 20.01.2022 17:16:22 Uhr                                                    |
|                                                                                                    | Achtung<br>Möchten Sie sich als                     | Eltern aufteilen, um zur gleichen Zeit separate | fermine wahrzunehmen, dann dürfen Sie ihre Kinder nicht auf ein Profil | Kind wurde hinnsgefügt                                                              | ×                                                                          |
|                                                                                                    | Kind hinzufügen                                     |                                                 |                                                                        | Herzlich Willkommen<br>Für den kommenden Etternsprechtag können Sie zwischen dem 03 | .022022 18:00 Uhr und dem 04.02.2022 20:00 Uhr Termine vereinbaren.        |
| Incodingen       Amendeling in the second second seco                        | Benutzername<br>Passwort                            | Benutzername Passwort                           |                                                                        | Einen reibungslosen Eiternsprechtag wünscht ihnen ihr Administra                    | tor von elternsprechtag-online.de                                          |
| It to the state of the state of the stat |                                                     | Hinzufügen                                      |                                                                        | Anmeldung Anmeldebeginn<br>startet 03.02.2022                                       | Anmeldeende Elternsprechtag<br>04.02.2022 11.02.2022 15:00 Uhr - 18:00 Uhr |
| Mein Profil       Mein Profil     O Meine Termine o Termine,o     Bastername user772-83.5       Rame user772-83.5     Meine Termine o Termine,o     I tables virtuades       Meine You     Meine Termine o Termine,o     I tables virtuades       Meine You     Meine You     Meine You       Meine You     Meine You     Meine You       Meine You     Meine You     Meine You       Meine You     Meine You     Meine You       Meine You     Meine You     Meine You       Meine You     Meine You     Meine You       Meine You     Meine You     Meine You       Meine You     Meine You     You       Meine You     Meine You     You                                                                                                    |                                                     |                                                 |                                                                        | Itsouhr<br>in 14<br>Tagen                                                           | in 15 Tagen                                                                |
| Bendramane     uer/77.815     Zelpuik     Ishree     At is Soldier       Name     Automann     Teldon kn     State     State       Belder kor     -     -     State     Teldon kn       Mare Soldier     Mark Matemann, 54 Mare     Mark Matemann, 54 Mare     TelMin VEEDRAMER                                                                                                    |                                                     |                                                 |                                                                        | Mein Profil                                                                         | eine Termine 0 Termin(e)                                                   |
| Elternsprechag Online TERMN VERTNAREN TERMN VERTNAREN TERMN VERTNAREN                                                                                                    |                                                     |                                                 |                                                                        | Benutzername user772-826 Zelitpu<br>Name Mustermann                                 | Inikt 11 Lehrer 11 Art 11 Schüler 11 Keine Daten in der Tabelle vorhanden  |
| Ellensprechtag<br>Online                                                                                                    |                                                     |                                                 |                                                                        | Meine Kind P                                                                        | TERMIN VEREINBAREN                                                         |
|                                                                                                    |                                                     | ***                                             | Elternsprechtag<br>Online                                              | Moritz Mustermann, 8a 🌲                                                             |                                                                            |

Sie sehen, dass nun beide Kinder (Max und Moritz Mustermann) im Account von "Max Mustermann" hinterlegt sind und Sie bei der Buchung für beide Kinder Termine buchen können.